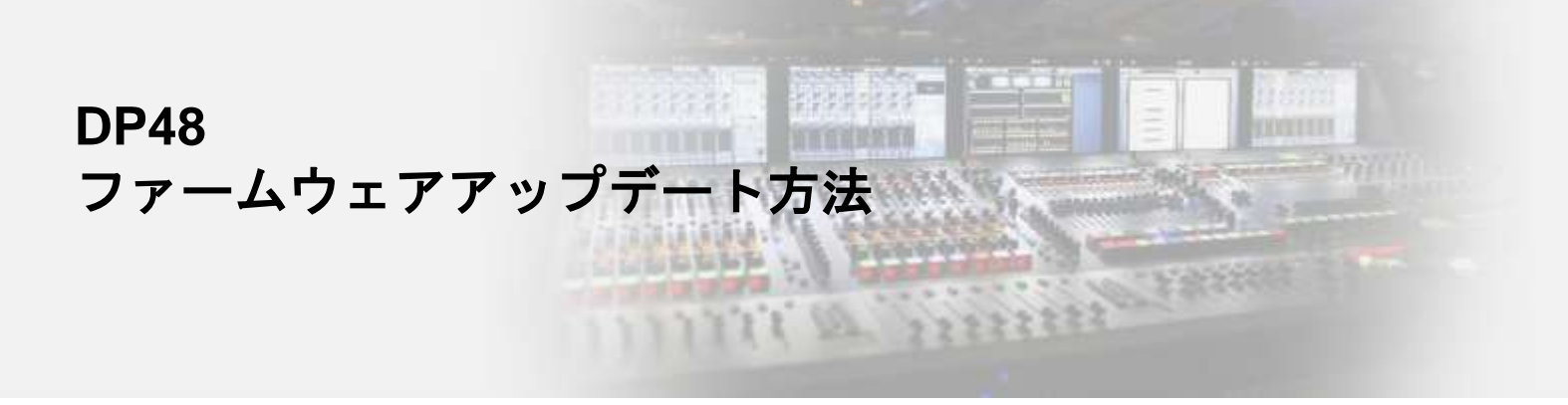

## 用意するもの: FAT32でフォーマットされたSDカード

 ファームウェアファイルのダウンロードリンク
<u>https://www.midasconsoles.com/Categories/Midas/Signal-Processors/In-Ear-</u> Monitoring/DP48/p/P0BMX/Downloads

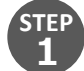

、SDカードの最上階層に"DP48M"フォルダを作成します。

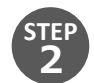

ダウンロードしたzipファイルを解凍します。

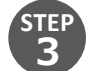

解凍したフォルダ内の"dp48m\_XX.upd"ファイルをSDカードに作成したフォルダにコピーします。(XX はファームウェアバージョンにより異なります。Versino1.2の場合"dp48m\_12.upd"です。)

| $\leftarrow$ $\rightarrow$ $\checkmark$ $\uparrow$ $\checkmark$ SDHC Card (F:) $\rightarrow$ DP48M $\checkmark$ |                  | Ū | ,○ DP48Mの検索 |        |
|----------------------------------------------------------------------------------------------------|------------------|---|-------------|--------|
|                                                                                                    | 更新日時             |   | 種類          | サイズ    |
| dp48m_12.upd                                                                                                    | 2019/12/16 15:15 |   | UPD ファイル    | 770 KB |

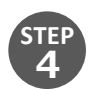

DP48の電源が切れている状態で、本体背面にSDカードを挿入します。

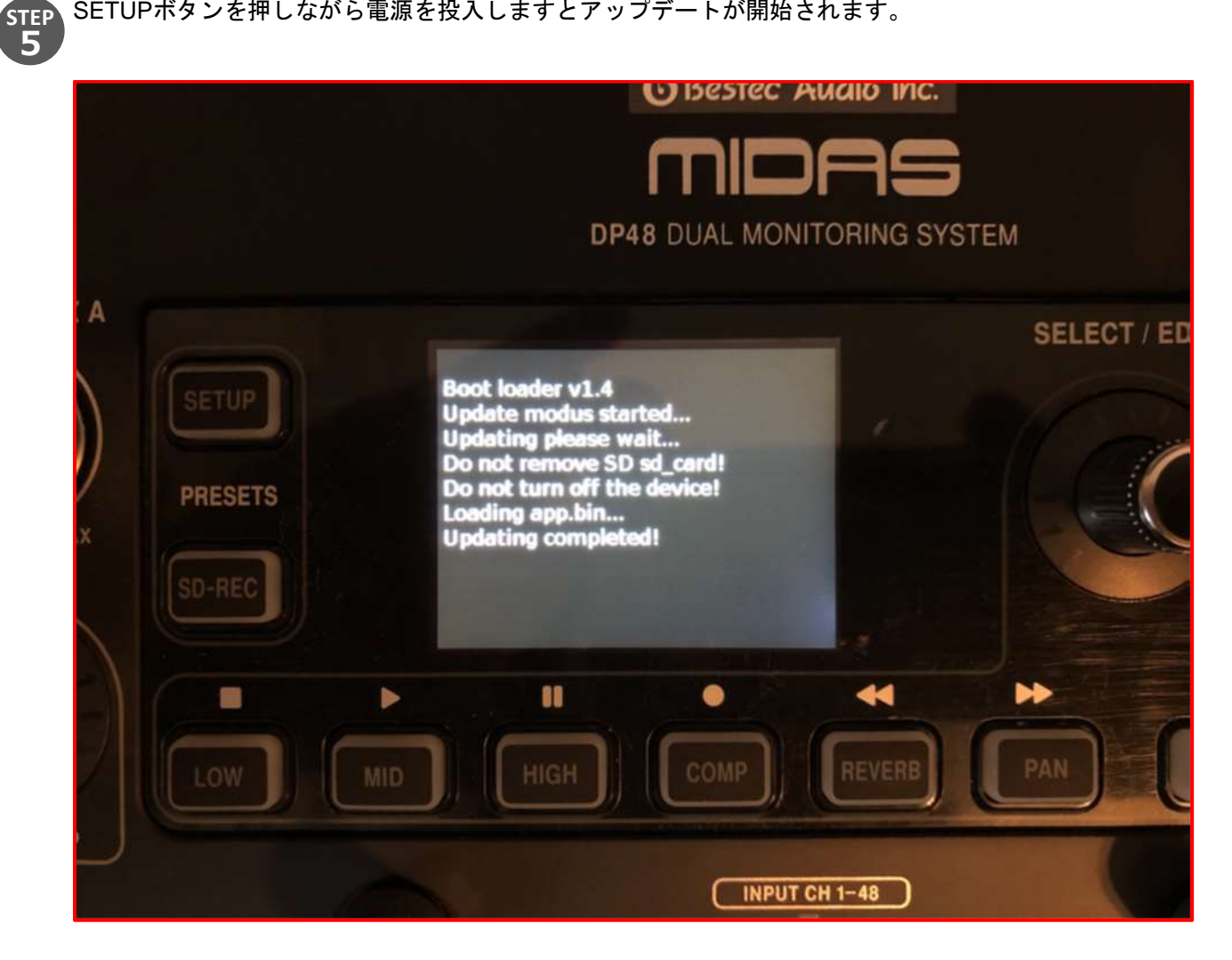

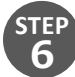

DP48ロゴとバージョンが表示され、通常起動画面に戻りましたらアップデート完了です。

## ※注意

アップデートが完了するまで、DP48の電源を切ったり、SDカードを抜いたりしないでください。

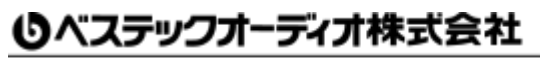

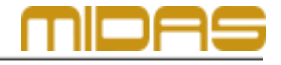

Web : www.bestecaudio.com Email :info@bestecaudio.com